| as 2001ee                                                                                                    |                                        | V   | IGENCL     | A:   |
|----------------------------------------------------------------------------------------------------|----------------------------------------|-----|------------|------|
| 35° C Trance                                                                                                    |                                        | DÍA | MES        | AÑO  |
|                                                                                                    |                                        | 28  | XII        | 2009 |
|                                                                                                    | MANUAL DE LIENADO DEL EORALIJADIO DE   | ACT | ACTUALIZAD | DO:  |
| and the second second sec | CAPTURA NÚMERO F1 PARA LA SOLICITUD DE | DÍA | MES        | AÑO  |
| CLICD                                                                                                    |                                        | 15  | III        | 2013 |
| SHCP<br>SECRETARIA DE HACIENDA<br>Y CRÉDITO PÚBLICO<br>Versión: 2.0/2013                                                                                                    | ALENTON DE COLIVINS NOLVAS.            | PÁC | GINA 1 D   | e 20 |

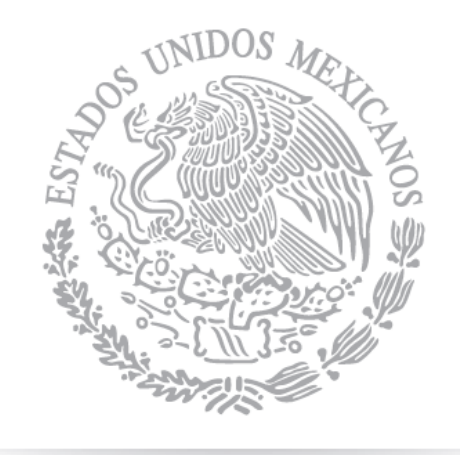

# SHCP

SECRETARÍA DE HACIENDA Y CRÉDITO PÚBLICO

Manual de llenado del Formulario de captura número F1 para la solicitud de apertura de cuentas nuevas.

| INIDOS de                                   |                                        | V   | IGENCL                                 | <b>A</b> : |
|---------------------------------------------|----------------------------------------|-----|----------------------------------------|------------|
| 3 Carl Car                                  |                                        | DÍA | MES                                    | AÑO        |
|                                             |                                        | 28  | XII                                    | 2009       |
|                                             | Manulal de lleniado del Eodmuladio de  | ACT | MES<br>XII<br>CTUALIZADO<br>MES<br>III | DO:        |
|                                             | CAPTUDA NÚMEDO EL PADA LA SOLICITUD DE | DÍA | MES                                    | AÑO        |
| CLICD                                       | APERTURA DE CUENTAS NUEVAS.            | 15  | III                                    | 2013       |
| SHCP                                        |                                        |     |                                        |            |
| SECRETARÍA DE HACIENDA<br>Y crédito público |                                        | PÁC | GINA 2 DI                              | E 20       |
| Versión: 2.0/2013                           |                                        |     |                                        |            |

| INTRO            | DUCCIÓN                                                                                              | 3  |
|------------------|----------------------------------------------------------------------------------------------------|----|
| MARCO            | D LEGAL                                                                                              | 3  |
| ICONO            | \$ Y DEFINICIONE\$                                                                                   | 4  |
| ANTE\$           | DE COMENZAR                                                                                          | 5  |
| I. CO            | NOCIENDO EL FORMULARIO F1                                                                            | 6  |
| I.1.             | GRUPOS DE DATOS                                                                                      | 6  |
| I.1.1.<br>I.1.2. | GRUPO 1 Datos de la <b>Dependencia o Entidad.</b><br>GRUPO 2 Datos de la <b>Solicitud de cuenta.</b> |    |
| I.2.             | INTERACCIÓN CON EL FORMULARIO                                                                        |    |
| I.2.1.           | GENERAR ARCHIVO DE SOLICITUD<br>Generar Archivo de Solicitud                                         |    |
| I.2.2.           |                                                                                                    |    |
| I.2.             | 2.1 Imprimir Solicitud                                                                               |    |
| I.3.             | PROCESO PARA LA ENTREGA DE LA SOLICITUD                                                              |    |
| I.3.1.<br>I.3.2. | INFORMACIÓN A ENTREGAR<br>LUGAR DE ENTREGA DE LA SOLICITUD.                                          |    |
| II.              | ERRORES EN LA CAPTURA                                                                                | 18 |
|                  | ¿DÓNDE ME PUEDO COMUNICAR PARA RE\$OLVER MI\$ DUDA\$?                                                | 20 |

| at 200/201                                                                                                    |                                         | V              | IGENCL     | A:   |
|----------------------------------------------------------------------------------------------------|-----------------------------------------|----------------|------------|------|
| 3 Carl Marca                                                                                                    |                                         | DÍA            | MES        | AÑO  |
|                                                                                                    |                                         | 28             | XII        | 2009 |
|                                                                                                    | Manilial de lleniado del Eodaliladio de | ACT            | ACTUALIZAD | DO:  |
| and the second second second second second second second second second second second second second second second | CAPTUDA NÚMEDO EL DADA LA SOLICITUD DE  | DÍA            | MES        | AÑO  |
| CIICD                                                                                                    | APERTURA DE CUENTAS NUEVAS              | 15             | III        | 2013 |
| SHCP<br>SECRETARÍA DE HACIENDA<br>Y CRÉDITO PÚBLICO                                                              | ALENTONY DE COLINIAS NOLVAS.            | Página 3 de 20 |            |      |
| Versión: 2.0/2013                                                                                                |                                         |                |            |      |

# INTRODUCCIÓN

El presente instrumento detalla las funcionalidades del Formulario para la Generación de Solicitudes de Apertura de Cuentas Nuevas (Formulario), con el objeto de dar a conocer a las Dependencias y Entidades de la Administración Pública Federal la forma detallada en la que deberán entregar las solicitudes de apertura de cuentas nuevas con la totalidad de los requisitos, de conformidad con lo establecido en los "LINEAMIENTOS que tienen por objeto regular el Sistema de Cuenta Única de Tesorería, así como establecer las excepciones procedentes" (Lineamientos), publicados en el Diario Oficial de la Federación el 24 de diciembre de 2009.

El instructivo es de observancia general para las Dependencias y Entidades de la Administración Pública Federal a que se refieren los Lineamientos.

La consulta de este manual facilita la forma en las que las Dependencias y Entidades deberán informar y entregar a la TESOFE las solicitudes para la apertura de cuentas nuevas, a fin de reducir y evitar incurrir en errores y así estar en posibilidad de dar cumplimiento a los Lineamientos.

# MARCO LEGAL

- Ley del Servicio de Tesorería de la Federación.
- Ley Federal de Presupuesto y Responsabilidad Hacendaria.
- Ley Federal de Derechos.
- "LINEAMIENTOS que tienen por objeto regular el Sistema de Cuenta Única de Tesorería, así como establecer las excepciones procedentes", publicados en el Diario Oficial de la Federación el 24 de diciembre de 2009.
- Reglamento de la Ley del Servicio de Tesorería de la Federación.
- Reglamento de la Ley Federal de Presupuesto y Responsabilidad Hacendaria.
- Demás disposiciones legales aplicables.

| at 200/201                                                                                                    |                                        | V   | IGENCL     | A:   |
|----------------------------------------------------------------------------------------------------|----------------------------------------|-----|------------|------|
| 3 Carl Marca                                                                                                    |                                        | DÍA | MES        | AÑO  |
|                                                                                                    |                                        | 28  | XII        | 2009 |
|                                                                                                    | Manulal de lleniado del Fodalliadio de | AC  | ACTUALIZAI |      |
| and the second second second second second second second second second second second second second second second | CAPTUDA NÚMEDO EL DADA LA SOLICITUD DE | DÍA | MES        | AÑO  |
| CLICD                                                                                                    | APERTURA DE CUENTAS NUEVAS             | 15  | III        | 2013 |
| SHCP<br>SECRETARÍA DE HACIENDA<br>Y CRÉDITO PÚBLICO                                                              | ALENIOR DE COLUMAS NOLVAS.             | PÁC | gina 4 di  | e 20 |
| Versión: 2.0/2013                                                                                                |                                        |     |            |      |

# ICONOS Y DEFINICIONES

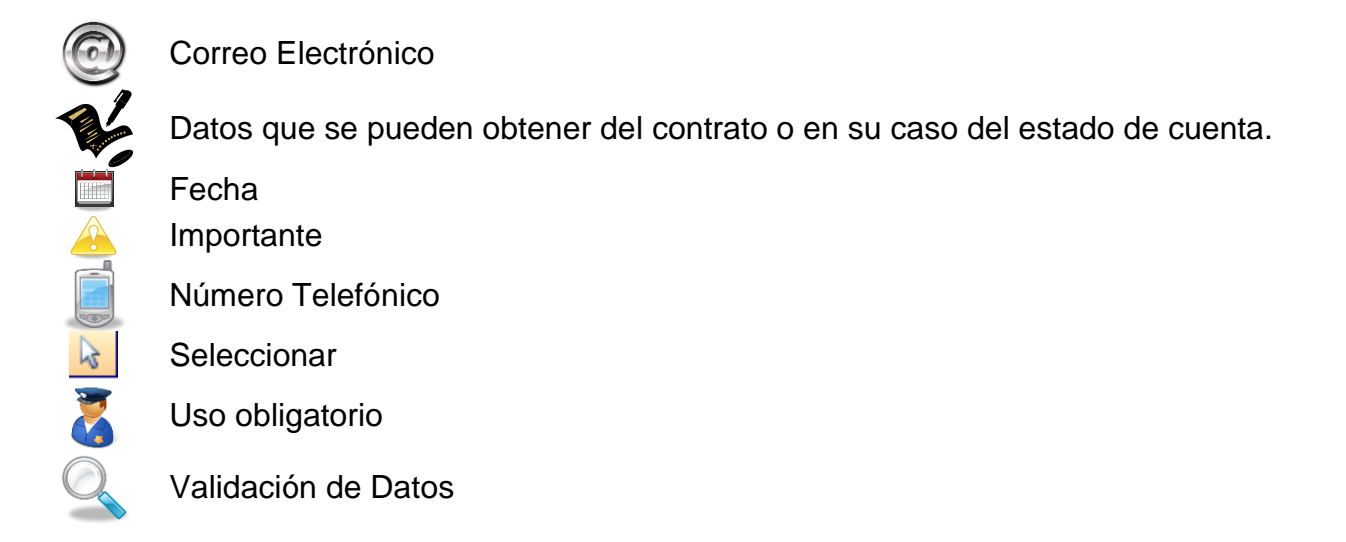

**CLABE:** Clave Bancaria Estandarizada que se utiliza para realizar transferencias de fondos entre cuentas de diferentes instituciones bancarias.

TESOFE: Tesorería de la Federación.

| at 2001ers                                          |                                        | V              | IGENCL                                                                     | <b>A</b> : |
|-----------------------------------------------------|----------------------------------------|----------------|----------------------------------------------------------------------------|------------|
| 35 cg Street                                        |                                        | DÍA            | MES                                                                        | AÑO        |
|                                                     |                                        | 28             | XII                                                                        | 2009       |
|                                                     | Manual de Lienado del Eodalitadio de   | ACT            | MES     A       XII     2       CTUALIZADO       MES     A       III     2 | DO:        |
|                                                     | CAPTURA NÚMERO F1 PARA LA SOLICITUD DE | DÍA            | MES                                                                        | AÑO        |
| CLICD                                               |                                        | 15             | III                                                                        | 2013       |
| SHCP<br>SECRETARÍA DE HACIENDA<br>Y CRÉDITO PÚBLICO | ALERIORA DE COLIVIAS ROLVAS.           | Página 5 de 20 |                                                                            |            |
| Versión: 2.0/2013                                   |                                        |                |                                                                            |            |

# ANTES DE COMENZAR

Antes de comenzar a utilizar el Formulario, debemos corroborar lo siguientes requerimientos técnicos.

- 1. El Formulario se encuentra diseñado en Web, por lo cual es necesario contar con acceso a Internet, utilizando Microsoft Internet Explorer 6.0 o superior.
- 2. El Formulario genera la solicitud para impresión en Acróbata PDF, por ello es necesario que se verifique que se cuente con Adobe Reader 9.0 o superior para poder visualizar e imprimir la solicitud de cuenta nueva, para ello debes de contar con el siguiente icono de acceso directo en tu escritorio o en tus programas

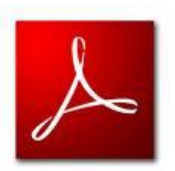

En caso de no contar con dicho aplicativo, puedes descargarlo de la siguiente liga: <u>http://get.adobe.com/es/reader/</u>

;Ahora estas listo(a) para comenzar a capturar!

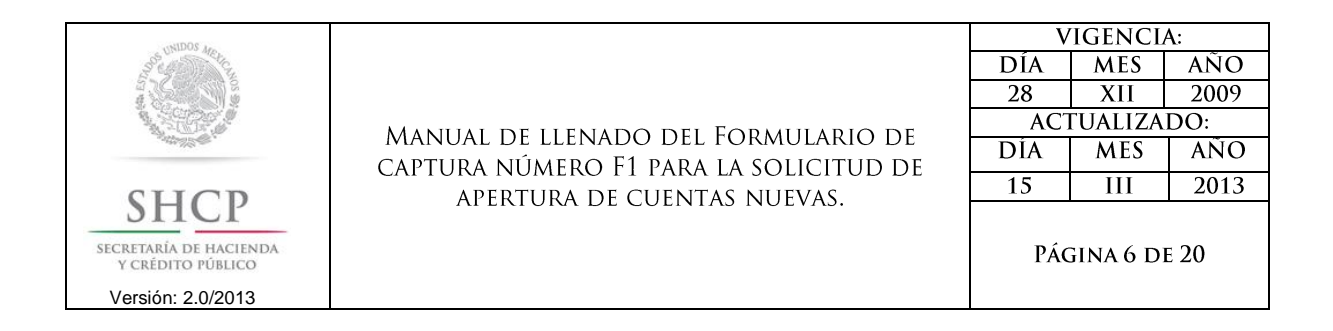

# I. CONOCIENDO EL FORMULARIO F1

### I.1. GRUPOS DE DATOS

Este Formulario permitirá la captura de la información para generar la solicitud de apertura de una nueva cuenta mediante diversos campos prevalidados ubicado en la página web siguiente: <u>https://www.apartados.hacienda.gob.mx/lineamientoscut/index.html</u>

Para ello, los datos que deberán ser proporcionados a través del formulario, se encuentran organizados en dos grupos:

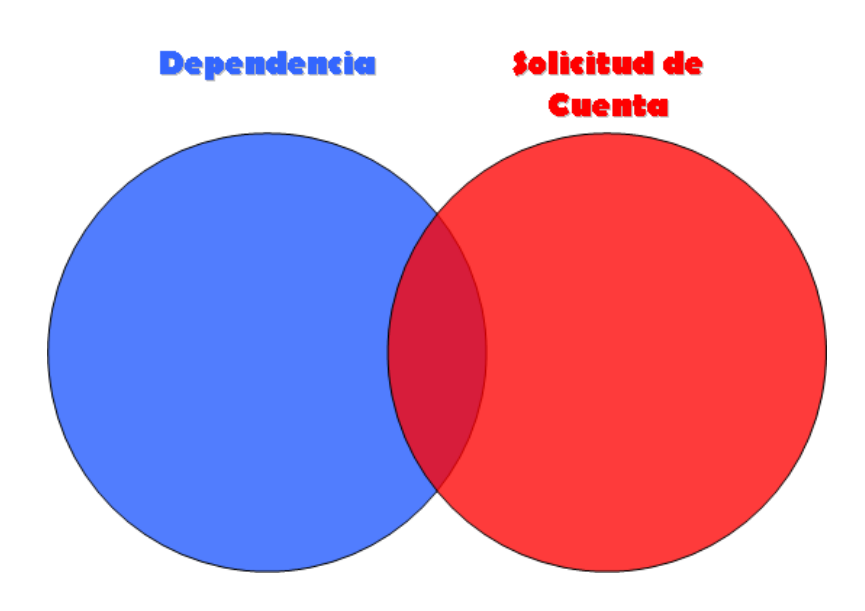

Los dos grupos permitirán a la Dependencia o Entidad la captura de los requisitos establecidos en los Lineamientos de una forma detallada, dichos grupos de información se pueden identificar en el Formulario F1 de la forma siguiente:

| USIDOS de                                                        |                                        | V      | IGENCL    | A:   |
|------------------------------------------------------------------|----------------------------------------|--------|-----------|------|
| 35° CA STACL                                                     |                                        | DÍA    | MES       | AÑO  |
|                                                                  |                                        | 28     | XII       | 2009 |
|                                                                  | Manulal de lleniado del Eodmuladio de  | ACT    | ΓUALIZA   | DO:  |
|                                                                  | CAPTURA NÚMERO F1 PARA LA SOLICITUD DE | DÍA    | MES       | AÑO  |
| CLICD                                                            | APERTURA DE CUENTAS NUEVAS             | 15 III | 2013      |      |
| SECRETARIA DE HACIENDA<br>Y CRÉDITO PÚBLICO<br>Versión: 2.0/2013 | ATERIORA DE COENTAS NOEVAS.            | PÁC    | gina 7 di | e 20 |

# Formulario F1

|                                                          |                                         | Depende  |
|----------------------------------------------------------|-----------------------------------------|----------|
|                                                          | DEPENDENCIA / ENTIDAD                   | ×        |
| Ramo                                                     | Seleccionar Ramo                        | ~        |
| Unidad<br>Responsable<br>RFC<br>Dependencia /<br>Entidad | Seleccionar Unidad Responsable 💌        |          |
| Fecha<br>Solicitud                                       | 31)                                     |          |
| Número de<br>Oficio                                      |                                         |          |
|                                                          | DIRECCION DE LA DEPENDENCIA             |          |
| Calle y<br>Numero                                        |                                         |          |
| Colonia                                                  |                                         |          |
| Entidad<br>Federativa                                    | Seleccione una Entidad Federativa 💌     |          |
| Codigo Postal                                            |                                         |          |
|                                                          | DATOS DE LA INSTITUCIÓN BANCARIA        |          |
| Banco                                                    | Seleccionar Banco                       | ¥        |
| Núm de la                                                |                                         |          |
| Sucursal<br>Norobre de la                                |                                         |          |
| Sucursal                                                 |                                         |          |
| Pais                                                     | México                                  |          |
| Moneda                                                   | Seleccionar Moneda 🛛 👻                  |          |
|                                                          | NATURALEZA/ORIGEN DE LOS FONDOS         |          |
| Naturaleza /<br>Origen de los<br>Fondos                  | Seleccionar Origen Fondos 👻             |          |
|                                                          |                                         | <u>^</u> |
| Descripcion                                              |                                         |          |
|                                                          |                                         | ×        |
|                                                          | OBJETO DE LA CUENTA BANCARIA            |          |
| Objeto de la<br>Cuenta                                   | Seleccionar Objeto Cuenta 💌             |          |
| Descripcion                                              |                                         | <u>^</u> |
| de Objeto de                                             |                                         |          |
| is counts                                                |                                         | <u>v</u> |
| Generar                                                  | Archivo de Solicitud Imprimir Solicitud |          |

Solicitud de Cuenta

| , st 2001 <i>ie</i>                                                                                             |                                        | V   | IGENCL                                                 | A:   |
|----------------------------------------------------------------------------------------------------|----------------------------------------|-----|--------------------------------------------------------|------|
| Stell Martin                                                                                                    |                                        | DÍA | MES                                                    | AÑO  |
|                                                                                                    |                                        | 28  | XII                                                    | 2009 |
|                                                                                                    | Manulal de lleniado del Eodmuladio de  | ACT | MES A<br>XII<br>TUALIZADO<br>MES<br>III<br>GINA 8 DE 2 | DO:  |
| . All all a second second second second second second second second second second second second second second s | CAPTURA NÚMERO F1 PARA LA SOLICITUD DE | DÍA | MES                                                    | AÑO  |
| CLICD                                                                                                    | APERTURA DE CUENTAS NUEVAS             | 15  | III                                                    | 2013 |
| SHCP<br>SECRETARÍA DE HACIENDA<br>Y CRÉDITO PÚBLICO                                                             | ALERIONA DE COENTAS NOLVAS.            | PÁC | GINA 8 DI                                              | e 20 |
| Versión: 2.0/2013                                                                                               |                                        |     |                                                        |      |

# I.1.1. GRUPO 1 DATOS DE LA DEPENDENCIA O ENTIDAD.

En este grupo se debe registrar el nombre del Ramo y Unidad Responsable que tendrá bajo su cargo el control y administración la cuenta que solicita la Dependencia o Entidad, cumplimentando los datos siguientes:

| Tipo de Dato                   | Campo en el<br>Formato | Información a capturar                                                                                                    |
|--------------------------------|------------------------|----------------------------------------------------------------------------------------------------|
|                                | Ramo                   | Nombre del Ramo correspondiente al Presupuesto de Egresos de la Federación.                                                                                                    |
|                                | UR                     | Nombre de la Unidad Responsable correspondiente al Presupuesto de Egresos de la Federación.                                                                                                    |
| DATOS DE LA<br>DEPENDENCIA Y/O | RFC                    | Registro Federal de Contribuyentes de la Dependencia o Entidad.                                                                                                    |
| ENTIDAD                        | Fecha de<br>Solicitud  | Día mes y año en la que se está generando la solicitud.                                                                                                    |
| 3                              | Número de Oficio       | Indicar el número de oficio mediante el cual el Oficial Mayor u<br>Homólogo solicitará a la TESOFE la autorización para la<br>apertura de una cuenta nueva (El número de oficio debe ser<br>distinto por cada cuenta nueva que se vaya a solicitar) |
|                                | Calle y Número         | Nombre de la calle y número exterior e interior de la Dependencia o Entidad que esta cumplimentando la solicitud.                                                                                                    |
|                                | Colonia                | Nombre de la Colonia en la que se sitúa la Dependencia o Entidad.                                                                                                    |
|                                | Entidad<br>Federativa  | Nombre del Estado de la República en el que radica la Dependencia o Entidad (Seleccionar de la lista).                                                                                                    |
|                                | Código Postal          | Número de Código Postal a 5 posiciones para comunicación vía postal.                                                                                                    |

El **RFC** de la Dependencia lo deberás escribir como aparece en la cédula de identificación fiscal que emite el Servicio de Administración Tributaria, recuerda que deberás escribir un espacio antes del RFC derivado de que corresponde a una persona moral.

El número de oficio que se escriba en la solicitud deberá de ser el mismo que se asigne al oficio original que se entregue a la TESOFE.

| A 2001ke                                                                                                    |                                        | V   | IGENCL                                         | A:   |
|----------------------------------------------------------------------------------------------------|----------------------------------------|-----|------------------------------------------------|------|
| 3 Carlos and and and and and and and and and and                                                                 |                                        | DÍA | MES                                            | AÑO  |
|                                                                                                    |                                        | 28  | XII                                            | 2009 |
|                                                                                                    | Manulal de llenado del Fodaliladio de  | ACT | MES A<br>XII 2<br>CTUALIZADO<br>MES A<br>III 2 | DO:  |
| and the second second second second second second second second second second second second second second second | CAPTURA NÚMERO F1 PARA LA SOLICITUD DE | DÍA | MES                                            | AÑO  |
| CLICD                                                                                                    | APERTURA DE CUENTAS NUEVAS             | 15  | 15 III                                         | 2013 |
| SECRETARIA DE HACIENDA<br>Y CRÉDITO PÚBLICO<br>Versión: 2.0/2013                                                 | APERTONA DE COENTAS NOEVAS.            | PÁC | gina 9 di                                      | e 20 |

# I.1.2. GRUPO 2 DATOS DE LA SOLICITUD DE CUENTA.

En este grupo se integra la información correspondiente a los datos de la institución de crédito en la que se pretende contratar la cuenta bancaria, así como el uso y finalidad de la misma en el que se detalla el origen de los fondos, así como el objeto de la cuenta.

Los campos que se deben cumplimentar en esta sección son los siguientes:

| Tipo de Dato          | Campo en el<br>Formato                  | Información a capturar                                                                                                    |
|-----------------------|-----------------------------------------|----------------------------------------------------------------------------------------------------|
|                       | Banco                                   | Nombre de la Institución Financiera en la que se desea aperturar la cuenta, conforme al catálogo de instituciones.                                                                                                    |
| 3                     | Núm. de la<br>Sucursal                  | Número de la sucursal en la que radicará la cuenta.                                                                                                    |
|                       | Nombre de la<br>Sucursal                | Nombre de la sucursal en la que radicará la cuenta.                                                                                                    |
| DATOS DE LA<br>CUENTA | País                                    | Nombre del país en el que se encontrara abierta la cuenta, por default nos colocará "México".                                                                                                    |
| T.                    | Moneda                                  | Indicar la clave de la moneda en la que se encuentra denominada la cuenta de conformidad con el catálogo de monedas.                                                                                                    |
|                       | Naturaleza /<br>Origen de los<br>Fondos | Indica el tipo de recursos que se manejarán en la cuenta.                                                                                                    |
|                       | Descripción                             | Describir específicamente el tipo de recurso, por ejemplo partida presupuestal o tipo de ingreso federal en su caso.                                                                                                    |
|                       | Objeto de la<br>Cuenta                  | Indicar el objeto general por el cual fue abierta la cuenta, según la lista desplegable.                                                                                                    |
|                       | Descripción<br>Objeto de la<br>Cuenta   | <ul> <li>Describir específicamente el objeto para el cual es utilizada la cuenta.</li> <li>Es necesario que se detallen los siguientes puntos: <ul> <li>Servicios que se asociarán a la cuenta (Depósito o pago referenciado, así como cuentas de inversión en su caso).</li> <li>El tipo de recursos que capta y su mecanismo de recepción.</li> <li>El concepto de los egresos de la cuenta, de preferencia con base al Clasificador por Objeto de Gasto, así como sus medios de dispersión.</li> </ul> </li> </ul> |

| UNIDOS de                                                                                                    |                                                                               | V   | 'IGENCL  | A:    |
|----------------------------------------------------------------------------------------------------|-------------------------------------------------------------------------------|-----|----------|-------|
| Stell March                                                                                                    |                                                                               | DÍA | MES      | AÑO   |
|                                                                                                    | Manual de llenado del Formulario de<br>Captura número F1 para la solicitud de | 28  | XII      | 2009  |
|                                                                                                    |                                                                               | ACT | ΓUALIZA  | DO:   |
| . All and the second second second second second second second second second second second second second second |                                                                               | DÍA | MES      | AÑO   |
| CLICD                                                                                                    |                                                                               | 15  | III      | 2013  |
| SECRETARIA DE HACIENDA<br>Y CRÉDITO PÚBLICO<br>Versión: 2.0/2013                                                |                                                                               | PÁG | ina 10 d | DE 20 |

Para facilitar tu captura, en este grupo se presentan listas de valores predeterminadas para seleccionar la opción que corresponda como se muestra a continuación:

Ramo: Incluye una lista amplia de los ramos en la que se deberá seleccionar aquel al que identifica a la Dependencia o Entidad.

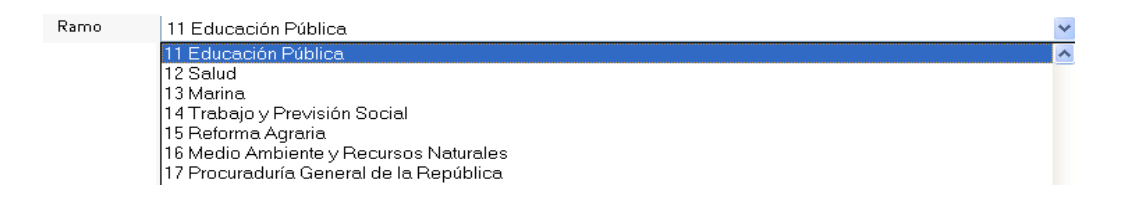

# Unidad Responsable: Incluye una lista de las Unidades Responsables pertenecientes al Ramo antes seleccionado.

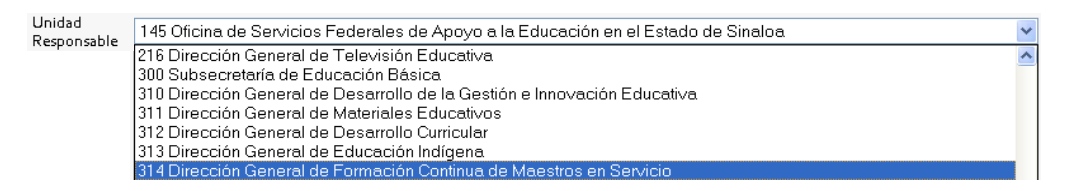

- Fecha de solicitud:
- Te desplegará el calendario, marcándose en rojo la fecha actual.

|                          |     |      | SHCF | )   |      | ×   |
|--------------------------|-----|------|------|-----|------|-----|
|                          | Þ E | nero |      |     | 2010 |     |
| Lun                      | Mar | Mie  | Jue  | Vie | Sab  | Dom |
|                          |     |      |      | 1   | 2    | з   |
| 4                        | 5   | 6    | 7    | 8   | 9    | 10  |
| 11                       | 12  | 13   | 14   | 15  | 16   | 17  |
| 18                       | 19  | 20   | 21   | 22  | 23   | 24  |
| 25                       | 26  | 27   | 28   | 29  | 30   | 31  |
| Hoy es Vie. 15. Ene 2010 |     |      |      |     |      |     |

• Entidad Federativa:

Incluye una lista de las Entidades Federativas en la que deberá seleccionar alguna de las Entidades.

Entidad Federativa

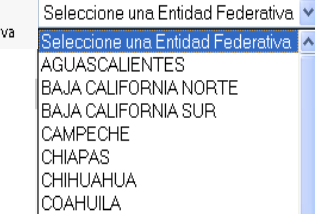

| as 2001zer                                                       |                                        | V   | IGENCL   | A:    |
|------------------------------------------------------------------|----------------------------------------|-----|----------|-------|
| 35° C Street                                                     |                                        | DÍA | MES      | AÑO   |
|                                                                  |                                        | 28  | XII      | 2009  |
|                                                                  |                                        | AC7 | ΓUALIZA  | DO:   |
|                                                                  | CAPTURA NÚMERO EL PARA LA SOLICITUD DE | DÍA | MES      | AÑO   |
| CIICD                                                            | APEDTUDA DE CUENTAS NUEVAS             | 15  | III      | 2013  |
| SECRETARIA DE HACIENDA<br>Y CRÉDITO PÚBLICO<br>Versión: 2.0/2013 |                                        | Pág | ina 11 d | DE 20 |

• Institución Financiera: Incluye una lista amplia de instituciones financieras en la que se deberá seleccionar aquella en la que radique la cuenta que se está reportando.

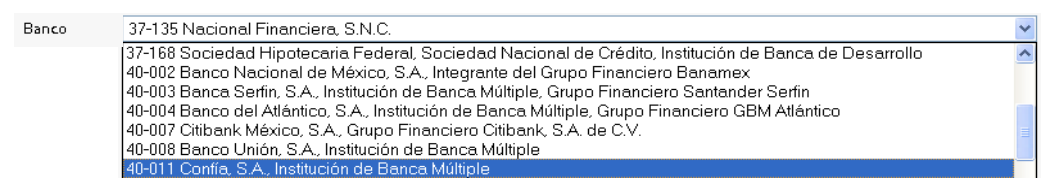

- Moneda:
- Te desplegará la lista de monedas.

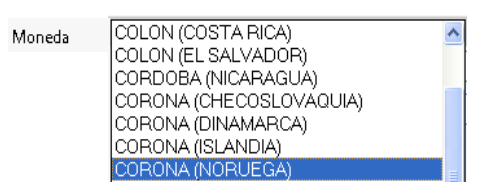

• Naturaleza/Origen de los Fondos:

Te muestra las opciones de la naturaleza de los fondos que podrás seleccionar.

| Naturaleza / | Seleccionar Origen Fondos                                                                          | ~ |
|--------------|----------------------------------------------------------------------------------------------------|---|
| Fondos       | Seleccionar Origen Fondos<br>LEY DE INGRESOS<br>PRESUPUESTO DE EGRESOS<br>REINTEGRO PRESUPUESTARIO |   |
|              |                                                                                                    |   |

• Objeto de la Cuenta: Te muestra las opciones de lo que será el Objeto de la Cuenta que podrás seleccionar.

| Objeto de la<br>Cuenta | Seleccionar Objeto Cuenta 💌 |
|------------------------|-----------------------------|
|                        | Seleccionar Objeto Cuenta   |
|                        | INGRESO                     |
|                        | EGRESO                      |
|                        | REINTEGRO                   |
|                        | FIDEICOMISO                 |

| southers as                                                                                                    |                                                                               | V   | IGENCL   | A:   |
|----------------------------------------------------------------------------------------------------|-------------------------------------------------------------------------------|-----|----------|------|
| Stell March                                                                                                    |                                                                               | DÍA | MES      | AÑO  |
|                                                                                                    |                                                                               | 28  | XII      | 2009 |
|                                                                                                    | Manual de llenado del Formulario de<br>Captura número F1 para la solicitud de | ACT | ΓUALIZA  | DO:  |
| . And the second second second second second second second second second second second second second second se |                                                                               | DÍA | MES      | AÑO  |
| CLICD                                                                                                    |                                                                               | 15  | III      | 2013 |
| SECRETARÍA DE HACIENDA<br>Y CRÉDITO PÚBLICO<br>Versión: 2.0/2013                                               | ALENIOR DE COLUMN NOLVAS.                                                     | PÁG | ina 12 d | e 20 |

### I.2. INTERACCIÓN CON EL FORMULARIO

Para desplazarte entre los campos del formulario te será de mucha utilidad la tecla de tabulador.

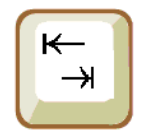

Se cuenta con **2 botones** mediante los cuales podrás interactuar seleccionando el que corresponda a la acción que desees realizar, esto es: Generar archivo de Solicitud e Imprimir la Solicitud.

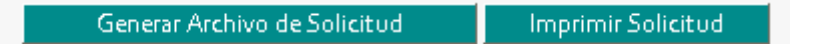

A continuación se hace una breve descripción de la funcionalidad que tiene cada uno de los botones para que de manera fácil y ágil puedas continuar con la solicitud.

### I.2.1. GENERAR ARCHIVO DE SOLICITUD

1.2.1.1

Generar Archivo de Solicitud

Al dar clic en este botón, te permite generar el archivo que será entregado a la TESOFE, esta funcionalidad se utilizará una vez que se cuente con la totalidad de la información de la cuenta nueva capturada.

Te aparecerá el siguiente mensaje que te indicará el nombre del nuevo archivo con extensión \*.rcb con el que quedará almacenada tu información, asimismo te solicitará otra vez que determines la ruta de la unidad de respaldo de tu preferencia.

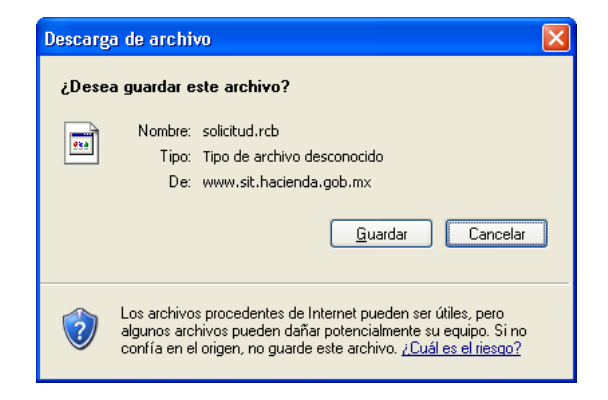

| A SOCIET                                            |                                                                                                    | V   | IGENCL   | A:   |
|-----------------------------------------------------|----------------------------------------------------------------------------------------------------|-----|----------|------|
| 35° CA STACL                                        |                                                                                                    | DÍA | MES      | AÑO  |
|                                                     |                                                                                                    | 28  | XII      | 2009 |
|                                                     | MANUAL DE LLENADO DEL FORMULARIO DE<br>CAPTURA NÚMERO F1 PARA LA SOLICITUD DE<br>APERTURA DE CUENTAS NUEVAS. | ACT | ΓUALIZA  | DO:  |
|                                                     |                                                                                                    | DÍA | MES      | AÑO  |
| CIICD                                               |                                                                                                    | 15  | III      | 2013 |
| SHCP<br>SECRETARÍA DE HACIENDA<br>Y CRÉDITO PÚBLICO |                                                                                                    | PÁG | ina 13 d | e 20 |
| Versión: 2.0/2013                                   |                                                                                                    |     |          |      |

1) De la misma forma, te aparecerá un examinador de rutas para que indiques la unidad en la que se guardará el archivo con el nombre que te indica.

| Guardar como            |                |                |   |   |   |   |   | ? 🛛      |
|-------------------------|----------------|----------------|---|---|---|---|---|----------|
| Guar <u>d</u> ar en:    | 🗀 Cuentas      | Bancarias      | ~ | 0 | ø | ø | • |          |
| Documentos<br>recientes |                |                |   |   |   |   |   |          |
| E scritorio             |                |                |   |   |   |   |   |          |
| )<br>Mis documentos     |                |                |   |   |   |   |   |          |
| Mi PC                   |                |                |   |   |   |   |   |          |
|                         | Nombre:        | solicitud      |   |   |   |   | ~ | Guardar  |
| Mis sitios de red       | Tip <u>o</u> : | Documento .rcb |   |   |   |   | ~ | Cancelar |

2) Deberás dar clic en Guardar y te mostrará el siguiente mensaje indicándote que el archivo se generó correctamente.

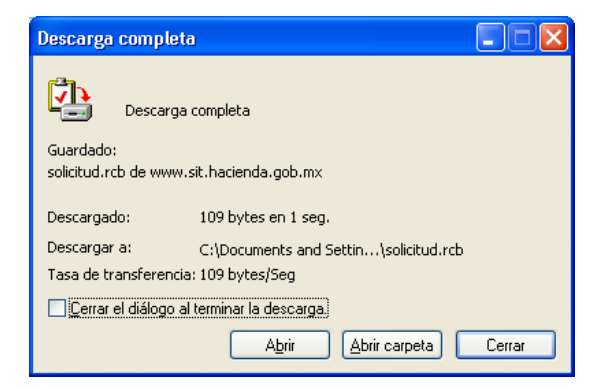

3) Para verificar que se generó el archivo, accede a la ruta en la que guardaste esta información y corrobora que se encuentre el archivo con extensión \*.rcb en esa ruta.

| 😂 Cuentas Bancarias                                                           |                       |                  |                       |
|-------------------------------------------------------------------------------|-----------------------|------------------|-----------------------|
| <u>A</u> rchivo <u>E</u> dición <u>V</u> er <u>F</u> avoritos <u>H</u> errami | ientas Ay <u>u</u> da |                  |                       |
| 🔇 Atrás 🝷 🐑 🚽 🏂 🔎 Búsqued                                                     | da 😥 Carpetas 🛄 🗸     |                  |                       |
| Dirección 🛅 D:\Mis documentos\Cuentas Banca                                   | arias                 |                  |                       |
|                                                                               | Nombre 🔺              | Tamaño Tipo      | Fecha de modificación |
| Tareas de archivo y carpeta 🛛 🏵                                               | 🖬 solicitud.rcb       | 1 KB Archivo RCB | 15/01/2010 06:25 p    |
|                                                                               |                       |                  |                       |
| Otros sitios 🛞                                                                |                       |                  |                       |
| Mis documentos Mi PC                                                          |                       |                  |                       |

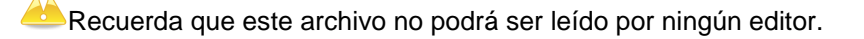

| UNIDOS Ar-                                                                                                    |                                                                               | V   | IGENCL   | A:   |
|----------------------------------------------------------------------------------------------------|-------------------------------------------------------------------------------|-----|----------|------|
| Stell March                                                                                                    |                                                                               | DÍA | MES      | AÑO  |
|                                                                                                    |                                                                               | 28  | XII      | 2009 |
|                                                                                                    | MANUAL DE LLENADO DEL FORMULARIO DE<br>CAPTURA NÚMERO F1 PARA LA SOLICITUD DE | ACT | ΓUALIZA  | DO:  |
| . And the second second second second second second second second second second second second second second se |                                                                               | DÍA | MES      | AÑO  |
| CLICD                                                                                                    |                                                                               | 15  | III      | 2013 |
| SECRETARÍA DE HACIENDA<br>Y CRÉDITO PÚBLICO<br>Versión: 2.0/2013                                               |                                                                               | Pág | ina 14 d | e 20 |

7

Recuerda que es necesario que captures todos los campos para que puedas generar el archivo cifrado.

 Por último, almacena el archivos con extensión \*.rcb en cualquier dispositivo como una memoria flash (USB) o CD, asegurándote de que la información este correctamente grabada.

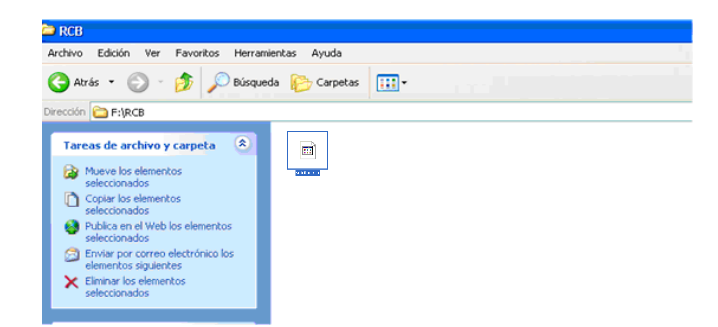

### I.2.2. IMPRIMIR SOLICITUD

I.2.2.1

Imprimir Solicitud

Al dar clic en este botón, te permite abrir o guardar un archivo en Acrobat PDF con la totalidad de la información de la cuenta nueva capturada. Deberás imprimirlo para entregarlo a la Tesofe.

Te aparecerá el siguiente mensaje que te indicará el nombre del nuevo archivo con extensión \*.pdf con el que quedará almacenada tu información, asimismo te solicitará otra vez que determines la ruta de la unidad de respaldo de tu preferencia.

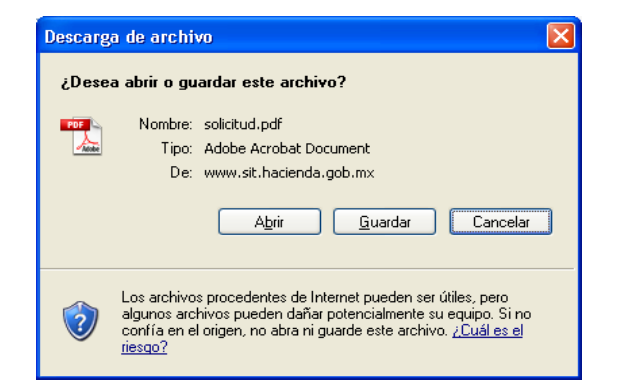

| at 2001ers                                                                                                    |                                        | V               | <b>IGENCL</b> | A:   |  |
|----------------------------------------------------------------------------------------------------|----------------------------------------|-----------------|---------------|------|--|
| 3 Canada Canada |                                        | DÍA             | MES           | AÑO  |  |
|                                                                                                    |                                        | 28              | XII           | 2009 |  |
|                                                                                                    |                                        | AC              | ΓUALIZA       | DO:  |  |
|                                                                                                    | CAPTURA NÚMERO F1 PARA LA SOLICITUD DE | DÍA             | MES           | AÑO  |  |
| CIICD                                                                                                    | APERTURA DE CUENTAS NUEVAS             | 15              | III           | 2013 |  |
| SHCP<br>SECRETARÍA DE HACIENDA<br>Y CRÉDITO PÚBLICO                                                                                                    | AFERIORA DE CUENTAS NUEVAS.            | Página 15 de 20 |               |      |  |
| Versión: 2.0/2013                                                                                                    |                                        |                 |               |      |  |

1) De la misma forma, te aparecerá un examinador de rutas para que indiques la unidad en la que se guardará el archivo con el nombre que desees.

| Guardar como            |                |                |              |   |     |   |   | ? 🛛      |
|-------------------------|----------------|----------------|--------------|---|-----|---|---|----------|
| Guar <u>d</u> ar en:    | 🗀 Cuentas      | Bancarias      |              | ~ | G 💋 | ø | • |          |
| Documentos<br>recientes |                |                |              |   |     |   |   |          |
| E scritorio             |                |                |              |   |     |   |   |          |
| )<br>Mis documentos     |                |                |              |   |     |   |   |          |
| Mi PC                   |                |                |              |   |     |   |   |          |
|                         | Nombre:        | solicitud de r | nueva cuenta |   |     |   | ~ | Guardar  |
| Mis sitios de red       | Tip <u>o</u> : | Adobe Acrob    | oat Document |   |     |   | ~ | Cancelar |

2) Para verificar que se generó el archivo, accede a la ruta en la que guardaste esta información y corrobora que se encuentre el archivo con extensión \*.pdf en esa ruta.

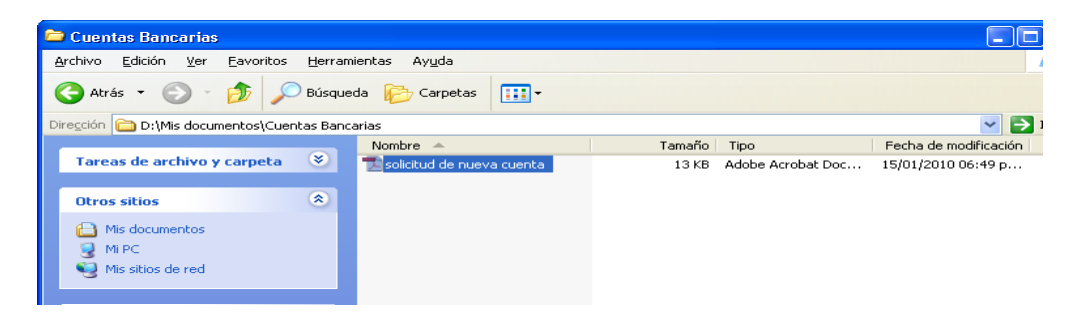

En caso de que los datos que captures presenten inconsistencias según las validaciones programadas en el propio formulario, te indicaremos a través de mensajes de error cual es la inconsistencia que se presenta. La definición de los mensajes la podrás consultar en la sección **Errore; en la Captura** del presente instructivo.

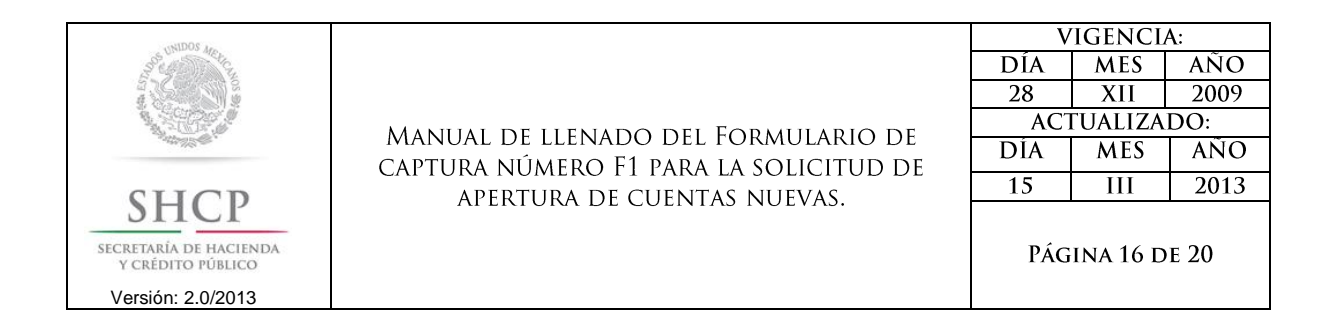

## I.3. PROCESO PARA LA ENTREGA DE LA SOLICITUD

Para la entrega de tu solicitud, deberás elaborar un oficio que deberá de contener los siguientes datos obligatorios:

- 1. Nombre del Ramo.
- 2. Nombre de la Unidad Responsable.
- 3. Número de oficio (esté debe ser el mismo que se capturo en la solicitud).
- 4. Datos del Oficial Mayor (nombre, correo electrónico, teléfono). Si el Oficial Mayor designa a alguien como responsable, favor de indicar nombre, cargo, correo electrónico y teléfono.
- 5. Fundamento legal en el que se basa la apertura de la cuenta.
- 6. El oficio deberá estar firmado por el Oficial Mayor o el funcionario facultado.
- 7. Estar dirigido a:

Lic. Emilio Ferrer Burges Director General Adjunto de Operaciones Subtesorería de Operación Tesorería de la Federación Av. Constituyentes 1001, Edif. B 4º Piso Col Belén de las Flores, Álvaro Obregón, Distrito Federal.

### I.3.1. INFORMACIÓN A ENTREGAR

La Información que se deberá entregar a la TESOFE es la que se enlista enseguida:

- El Oficio (impreso con todos los datos correspondientes).
- El CD o USB que contenga el Archivo de solicitud con la extensión \*.rcb.
- Archivo de solicitud impreso (recuerda imprimir la solicitud de la cuenta nueva).

Asegúrate que la información electrónica se encuentre correctamente grabada en la unidad de respaldo que presentes.

| A SODIAN                                    |                                                                                                    | V               | IGENCL | <b>A</b> : |  |
|---------------------------------------------|----------------------------------------------------------------------------------------------------|-----------------|--------|------------|--|
| Stell March                                 |                                                                                                    | DÍA             | MES    | AÑO        |  |
|                                             | Manual de llenado del Formulario de<br>captura número F1 para la solicitud de<br>apertura de cuentas nuevas. | 28              | XII    | 2009       |  |
|                                             |                                                                                                    | ACTUALIZADO:    |        |            |  |
| all all all all all all all all all all     |                                                                                                    | DÍA             | MES    | AÑO        |  |
| SILCD                                       |                                                                                                    | 15              | III    | 2013       |  |
| SECRETARÍA DE HACIENDA<br>Y CRÉDITO PÚBLICO |                                                                                                    | Página 17 de 20 |        |            |  |
| Versión: 2.0/2013                           |                                                                                                    |                 |        |            |  |

### **I.3.2.** LUGAR DE ENTREGA DE LA SOLICITUD.

Deberás entregar tu solicitud en:

Las instalaciones de la TESOFE, cita en Av. Constituyentes #1001, Colonia Belén de las Flores, C.P. 01110, Del. Álvaro Obregón, en la Dirección General Adjunta de Operaciones Bancarias, edificio B, 4to piso, en un horario de 9:00 a las 15:00 hrs.

# ;Ahora ya puedes entregar tu solicitud a la TESOFE!

| AND SOUTH                                                                                                    |                                                                                                    | V               | IGENCL | A:   |  |
|----------------------------------------------------------------------------------------------------|----------------------------------------------------------------------------------------------------|-----------------|--------|------|--|
| 3 Carlos Cu                                                                                                    |                                                                                                    | DÍA             | MES    | AÑO  |  |
|                                                                                                    | MANUAL DE LLENADO DEL FORMULARIO DE<br>CAPTURA NÚMERO F1 PARA LA SOLICITUD DE<br>APERTURA DE CUENTAS NUEVAS. | 28              | XII    | 2009 |  |
|                                                                                                    |                                                                                                    | ACTUALIZADO:    |        |      |  |
| and the second second second second second second second second second second second second second second second |                                                                                                    | DÍA             | MES    | AÑO  |  |
| CLICD                                                                                                    |                                                                                                    | 15              | III    | 2013 |  |
| SECRETARÍA DE HACIENDA<br>Y CRÉDITO PÚBLICO<br>Versión: 2.0/2013                                                 |                                                                                                    | Página 18 de 20 |        |      |  |

### II. ERRORES EN LA CAPTURA

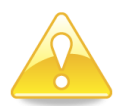

En la captura de la información que se realice dentro del Formato, se pueden llegar a presentar mensajes de error que te avisarán que los datos ingresados no corresponden con algún valor esperado o este vacío el campo, los cuales se relacionan más adelante.

El mensaje de error se mostrará de la siguiente forma:

| Número de Oficio | El campo Numero de Oficio es requerido. |
|------------------|-----------------------------------------|
|                  |                                         |

En este mensaje se describirá el resultado de la validación del dato que fue ingresado en el campo correspondiente, con lo cual deberás proceder a corregir dicha información para poder continuar con la captura.

Con la finalidad de que puedas identificar las posibles causas de error de captura, se presentan a continuación los mensajes de error siguientes:

| Mensaje de Error                 | Potible causa                                                                                                    |  |  |  |
|----------------------------------|----------------------------------------------------------------------------------------------------|--|--|--|
|                                  | <u> </u>                                                                                                    |  |  |  |
| Dependencia / Entidad            |                                                                                                    |  |  |  |
| campo ramo es requerido.         | No se ha seleccionado alguna opción para el dato del<br>nombre del <b>Rame</b> al que corresponderá la cuenta<br>nueva.          |  |  |  |
| Unidad Responsable es requerido. | No se ha seleccionado alguna opción para el dato del<br>nombre de la <b>Unidad</b> Responsable asociada al Ramo<br>seleccionado. |  |  |  |
| El campo RFC es requerido.       | El campo <b>RFC</b> validará la estructura del valor que se escriba en el campo.                                                 |  |  |  |
|                                  | Es importante que verifiques que el valor presente al<br>inicio un espacio en blanco para el caso de RFC de<br>personas morales. |  |  |  |
|                                  | Este mismo mensaje aparecerá en caso de que el campo se deje en blanco.                                                          |  |  |  |

| A SODIAN                                                                                                    |                                                                                                    | V               | IGENCL | A:   |  |
|----------------------------------------------------------------------------------------------------|----------------------------------------------------------------------------------------------------|-----------------|--------|------|--|
| and the second                                                                                                  |                                                                                                    | DÍA             | MES    | AÑO  |  |
|                                                                                                    | Manual de llenado del Formulario de<br>captura número F1 para la solicitud de<br>apertura de cuentas nuevas. | 28              | XII    | 2009 |  |
|                                                                                                    |                                                                                                    | ACTUALIZADO:    |        |      |  |
| . All and the second second second second second second second second second second second second second second |                                                                                                    | DÍA             | MES    | AÑO  |  |
| CLICD                                                                                                    |                                                                                                    | 15              | III    | 2013 |  |
| SHCP<br>SECRETARÍA DE HACIENDA<br>Y CRÉDITO PÚBLICO                                                             |                                                                                                    | Página 19 de 20 |        |      |  |
| Versión: 2.0/2013                                                                                               |                                                                                                    |                 |        |      |  |

| Mensaje de Error                          | Posible causa                                                                                                    |  |
|-------------------------------------------|----------------------------------------------------------------------------------------------------|--|
| El campo Fecha Inscripcion es requerido.  | Este mensaje te estará indicando que el formato con el<br>que se escribió la fecha no es correcto, recuerda que el<br>Formato es <b>dd/mm/aaaa</b> .                                                                                                    |  |
| El campo Numero de Oficio es requerido.   | El formulario te avisará de aquellos campos en los que<br>no haya sido capturada información para que se<br>proporcione, en este caso falta la información de<br>Número de Oficio.                                                                              |  |
| Dirección de                              | e la Dependencia                                                                                                    |  |
| El campo Calle es requerido.              | Esta información esta relacionada a la Dependencia,<br>en este caso falta la información de la calle donde se<br>encuentra ubicada.                                                                                                    |  |
| El campo Colonia es requerido             | El formulario te avisará de aquellos campos en los que<br>no haya sido capturada información para que se<br>proporcione, en este caso falta la información de la<br>Colonia.                                                                                    |  |
| El campo Entidad Federativa es requerido. | El formulario te avisará de aquellos campos en los que<br>no haya sido capturada información para que se<br>proporcione, en este caso falta la información de la<br>Entidad Federativa, nos proporcionan una lista para<br>que selecciones una de las opciones. |  |
| El campo Codigo Postal es requerido.      | Para el campo de Código Postal deben de contar con<br>datos capturados este deberá ser de 5 posiciones, de lo<br>contrario el formulario te lo notificará a través de los<br>mensajes de error siguiente.                                                       |  |
| Datos de la Institución Financiera        |                                                                                                    |  |
| El campo Banco es requerido.              | Un dato muy importante es la institución financiera en<br>la que se encontrara abierta la cuenta, para ello es<br>necesario que se determine el nombre de dicha<br>institución.                                                                                 |  |
|                                           | El formulario te auisará de aquellos campos en los que                                                                                                    |  |

| El campo Numero de Sucursal es requerido. | no haya sido capturada información para que se<br>proporcione, en este caso falta la información del<br>Número de la Sucursal.                                                           |
|-------------------------------------------|----------------------------------------------------------------------------------------------------|
| El campo Nombre de Sucursal es requerido. | El formulario te avisará de aquellos campos en los que<br>no haya sido capturada información para que se<br>proporcione, en este caso falta la información del<br>Nombre de la Sucursal. |
| El campo Moneda es requerido.             | Para el campo de Moneda deben de contar con datos<br>capturados, de lo contrario el formulario te lo<br>notificará a través de los mensajes de error siguiente.                          |
|                                           |                                                                                                    |

### Naturaleza / Origen de los Fondos

| A SOCIETY                                           |                                                                                                    | V               | IGENCL | A:   |  |
|-----------------------------------------------------|----------------------------------------------------------------------------------------------------|-----------------|--------|------|--|
| SSE STORE                                           |                                                                                                    | DÍA             | MES    | AÑO  |  |
|                                                     | Manual de llenado del Formulario de<br>captura número F1 para la solicitud de<br>apertura de cuentas nuevas. | 28              | XII    | 2009 |  |
|                                                     |                                                                                                    | ACTUALIZADO:    |        |      |  |
|                                                     |                                                                                                    | DÍA             | MES    | AÑO  |  |
| CIICD                                               |                                                                                                    | 15              | III    | 2013 |  |
| SHCP<br>secretaría de hacienda<br>y crédito público |                                                                                                    | Página 20 de 20 |        |      |  |
| Versión: 2.0/2013                                   |                                                                                                    |                 |        |      |  |

| Mensaje de Error                                                                                                    | Posible causa                                                                                                    |  |  |
|----------------------------------------------------------------------------------------------------|----------------------------------------------------------------------------------------------------|--|--|
| El campo Origen Fondos es requerido.                                                                                              | Es importante que se seleccione una de las opciones del catálogo del Origen de los fondos.                            |  |  |
| El campo Descripcion es requerido.                                                                                                | Es importante que captures en este campo en texto<br>libre la Descripción de la Naturaleza / Origen de los<br>Fondos. |  |  |
| Objeto de la Cuenta Bancaria                                                                                                    |                                                                                                    |  |  |
| El campo Objeto de la Cuenta es requerido.<br>Es importante que se seleccione una de las<br>del catálogo del Objeto de la Cuenta. |                                                                                                    |  |  |
| El campo Descripcion es requerido.                                                                                                | Es importante que captures en este campo en texto<br>libre la Descripción del Objeto de la Cuenta.                    |  |  |

**Nota**: En caso de que se te presenten mensajes de error que no se encuentren relacionados en este documento, por favor comunícate a los teléfonos que se indican en el último capítulo de este instructivo, a fin de que podamos ayudarte a solucionar la problemática presentada de manera personalizada.

# III. ¿DÓNDE ME PUEDO COMUNICAR PARA RESOLVER MIS DUDAS?

Si tienes cualquier duda respecto de la captura de tu información, ino dudes en llamar al teléfono de atención de siguiente: **3688-5280** 

¡Con gusto te atenderemos¡